# Chapter 13 **GRANTS**

Use this function to view details about your HOME, CDBG, ESG, and HOPWA formula grants.

#### **ACCESSING THE GRANT FUNCTION**

Click the Grant tab at the top of the screen you are on to display the Search Grants screen.

## SEARCH GRANTS SCREEN

To view a grant, you must first conduct a search to retrieve it. Specify as many or few search criteria as you wish to find the grant(s) you want to view.

| User ID: C00063                            | Projects/Activities                              | Funding/Drawdown | <u>Grant</u> | <u>Grantee/PJ</u> | <u>Admin</u> | <u>Reports</u> |
|--------------------------------------------|--------------------------------------------------|------------------|--------------|-------------------|--------------|----------------|
| Organization:<br>LOUISIANA                 | Grant                                            |                  |              |                   |              |                |
| - <u>Logout</u>                            | Search Grants                                    |                  |              |                   |              |                |
| Grant<br>- <u>Search</u>                   | Search Criteria<br>Grant Year: (tip)<br>Select V | State/Territory: |              | Program<br>All    | n:<br>~      |                |
| Subfund<br>- <u>Add</u><br>- <u>Search</u> |                                                  | Grant #: (tip)   |              |                   |              |                |
| Subgrant<br>- Add<br>- Search              | Search                                           |                  |              |                   |              |                |

| Search Field | Description                                                                                                    |
|--------------|----------------------------------------------------------------------------------------------------|
| Grant Year   | To limit the search results to a particular grant year, select it from the dropdown.                                                                                                    |
| Grant #      | You can search for grants starting with the text string you enter here—e.g., type $\mathbf{m}$ to retrieve just HOME grants, or $\mathbf{m0}$ to retrieve your 2000 - 2009 HOME grants (provided no contradictory search criteria are input). |
| Program      | To limit the search results to grants from a particular program, select it from the dropdown.                                                                                                    |

Click the <Search> button to run the search and display the grant(s) that meet the criteria you specified.

| User ID: C00063                                          | <u>Pro</u>                                   | jects/Activ          | ities I         | unding/Drawdown      | Gra                    | ant <u>Grantee/I</u> | <u>PJ Admin</u>       | <u>Reports</u> |  |  |  |  |
|----------------------------------------------------------|----------------------------------------------|----------------------|-----------------|----------------------|------------------------|----------------------|-----------------------|----------------|--|--|--|--|
| Organization:<br>LOUISIANA                               | Grant                                        |                      |                 |                      |                        |                      |                       |                |  |  |  |  |
| - <u>Logout</u>                                          | Search Grants                                |                      |                 |                      |                        |                      |                       |                |  |  |  |  |
| Grant<br>- <u>Search</u>                                 | Search Criteria<br>Grant Year: (tip)<br>2008 |                      |                 | State/Territory:     |                        |                      | Program:              |                |  |  |  |  |
| Subfund<br>- <u>Add</u><br>- <u>Search</u>               |                                              | 1                    |                 | Grant #: (tip)       |                        |                      |                       |                |  |  |  |  |
| Subgrant<br>- <u>Add</u><br>- <u>Search</u>              | Search   Reset                               |                      |                 |                      |                        |                      |                       |                |  |  |  |  |
| Utilities                                                | Results Page 1 of 1                          |                      |                 |                      |                        |                      |                       |                |  |  |  |  |
| - <u>Home</u><br>- <u>Data Downloads</u><br>- Print Page | Program                                      | <u>Grant</u><br>Year | <u>Grant #</u>  | Authorized<br>Amount | <u>Grant</u><br>Status | Net Drawn<br>Amount  | IDIS Grant<br>Balance | Action         |  |  |  |  |
| - <u>Help</u>                                            | CDBG                                         | 2008                 | B-08-DC-22-0001 | \$27,552,106.00      | Active                 | \$0.00               | \$27,552,106.00       | View           |  |  |  |  |
| Links<br>- PDF Viewer<br>- Support<br>- CPD Home         | HOME                                         | 2008                 | M-08-SG-22-0100 | \$14,617,370.00      | Active                 | \$924,601.07         | \$13,692,768.93       | View           |  |  |  |  |
|                                                          | ESG                                          | 2008                 | S-08-DC-22-0001 | \$1,574,899.00       | Active                 | \$198,958.80         | \$1,375,940.20        | View           |  |  |  |  |
|                                                          | HOPWA                                        | 2008                 | LAH08F999       | \$1,034,000.00       | Active                 | \$890,519.52         | \$143,480.48          | View           |  |  |  |  |
| - <u>RAMPS</u><br>- <u>HUD Home</u>                      |                                              |                      |                 |                      |                        |                      |                       |                |  |  |  |  |

The results are initially sorted by program and grant year (descending). You can change both the sort field and the sort order by clicking on any column header that is in blue and underlined.

Perhaps the only field requiring some explanation is IDIS GRANT BALANCE. Here it is equal to AUTHORIZED AMOUNT minus NET DRAWN AMOUNT (defined on the next page).

Click the <u>View</u> link of a grant to display the View Grant screen.

#### **VIEW GRANT SCREEN**

This screen provides details about a specific grant:

| IANA     Grant       JANA     Grant       Dut     View Grant       ch     Return to Search Grants   View Grant History       and     Grantee/PJ Name: (tip)       LOUISIANA                                                                                                    |                                      |
|----------------------------------------------------------------------------------------------------|--------------------------------------|
|                                                                                                    |                                      |
|                                                                                                    |                                      |
| Image: matrix matrix |                                      |
| Return to Search Grants     View Grant History       nd     Grantee/PJ Name: (tip)       LOUISIANA                                                                                                    |                                      |
| nd<br>Grantee/PJ Name: (tip)<br>LOUISIANA                                                                                                    |                                      |
| nd Grantee/PJ Name: (tip)<br>LOUISIANA                                                                                                    |                                      |
| LOUISIANA                                                                                                    | Grant Status: (tip)                  |
|                                                                                                    | Active                               |
| Program: (tip)                                                                                                    | Grant Blocked: (tip)                 |
| ant                                                                                                    | NO                                   |
| Grant Year: (tip)<br>2008                                                                                                    | Obligation Date: (tip)<br>04/23/2008 |
| Grant #: (tin)                                                                                                    | Commitment Deadline: (tip)           |
| M-08-SG-22-0100                                                                                                    | 04/30/2010                           |
| e<br>Downloads Payable To: (tip)                                                                                                    | Expenditure Deadline: (tip)          |
| Page LOUISIANA                                                                                                    | 04/30/2013                           |
|                                                                                                    |                                      |
| Grant Amounts                                                                                                    | View Subfunds                        |
| /iewer<br>ort                                                                                                    | Amount                               |
| Home<br>Obligated Amount                                                                                                    | \$14,617,370.00                      |
| Home Authorized Amount                                                                                                    | \$14,617,370.00                      |
| Subfunded Amount                                                                                                    | \$4,844,709.05                       |
| EN Funds (Authorized Amt minus Subfunded Amt)                                                                                                    | \$9,772,660.95                       |
| Amount Committed to Activities                                                                                                    | \$748,018.75                         |
| Net Drawn Amount                                                                                                    | \$924,601.07                         |
| Returned Amount                                                                                                    | \$0.00                               |
| Amount Available to Subfund                                                                                                    | \$9,024,642.20                       |
| Amount Available to Commit to Activities                                                                                                    | \$9,024,642.20                       |
| Amount Available to Draw                                                                                                    | \$13,692,768.93                      |
| <u>1</u>                                                                                                    |                                      |

| Field           | Description                                                                           |
|-----------------|---------------------------------------------------------------------------------------|
| Grantee/PJ Name | The recipient of this grant.                                                          |
| Program         | The CPD program providing this grant.                                                 |
| Grant Year      | The second and third characters of the GRANT # displayed as a four-digit year.        |
| Grant #         | Self-explanatory.                                                                     |
| Payable To      | The organization that receives the wire transfers of funds drawn down from the grant. |
| Grant Status    | Always <b>Active</b> .                                                                |
| Grant Blocked   | If GRANT BLOCKED is <b>Yes</b> , funds cannot be drawn from this grant.               |

| Field                                               | Description                                                                                                    |  |  |  |  |
|-----------------------------------------------------|----------------------------------------------------------------------------------------------------|--|--|--|--|
| Obligation Date                                     | The date the HUD Field Office signed the grant agreement.                                                                                                    |  |  |  |  |
| Commitment Deadline                                 | The deadline for commitment of grant funds is the last day of the month two years after the OBLIGATION DATE.                                                                     |  |  |  |  |
| Expenditure Deadline                                | The deadline for expenditure of grant funds is the last day of the month five years after the OBLIGATION DATE.                                                                   |  |  |  |  |
| Grant Amounts                                       |                                                                                                    |  |  |  |  |
| Obligated Amount                                    | The grant amount initially obligated to the grantee.                                                                                                    |  |  |  |  |
| Authorized Amount                                   | The grant amount the grantee is authorized to subgrant, commit, and draw from this grant. The AUTHORIZED AMOUNT includes all reallocations and reductions.                       |  |  |  |  |
| Subfunded Amount                                    | The amount of the grant earmarked for subfunds. HOME subfunds include:                                                                                                    |  |  |  |  |
|                                                     | <ul> <li>AD Administration</li> <li>CC CHDO Capacity Building</li> <li>CL CHDO Loan</li> <li>CO CHDO Operating Expenses</li> <li>CR CHDO Reserve</li> <li>SU Subgrant</li> </ul> |  |  |  |  |
|                                                     | Notice that <b>EN</b> , sometimes treated as a subfund (funding source) in IDIS OnLine, is not included in this calculation.                                                     |  |  |  |  |
| EN Funds (Authorized<br>Amt minus Subfunded<br>Amt) | The amount of the grant that has not been subfunded.                                                                                                    |  |  |  |  |
| Amount Committed to<br>Activities                   | The amount of EN FUNDS (as defined above) committed to activities via the Activity Funding function.                                                                             |  |  |  |  |
| Net Drawn Amount                                    | The amount shown here is equal to the net drawn from EN FUNDS plus the net drawn from all other subfunds plus the net drawn from all subgrants.                                  |  |  |  |  |
|                                                     | "Net drawn" equals total draws plus total pending draws minus total RETURNED AMOUNT.                                                                                             |  |  |  |  |
| Returned Amount                                     | The total amount disbursed from the grant and later returned by the grantee to the Letter of Credit.                                                                             |  |  |  |  |
| Amount Available to<br>Subfund                      | EN FUNDS minus AMOUNT COMMITTED TO ACTIVITIES.                                                                                                    |  |  |  |  |
| Amount Available to<br>Commit to Activities         | Same as Amount Available to Subfund.                                                                                                    |  |  |  |  |
| Amount Available to<br>Draw                         | AUTHORIZED AMOUNT MINUS NET DRAWN AMOUNT.                                                                                                    |  |  |  |  |

Clicking on the <View Grant History> button at the top/bottom of the page displays a history of any changes made to the grant record.

## **SUBFUNDS SCREEN**

Notice the <u>View Subfunds</u> link above the Amount column on the View Grant screen. Clicking it displays the Search Subfunds screen with the subfunds created from the grant you were just viewing already displayed:

| User ID: C00063                                                           | Projects/Activ                       | ities               | <u>Funding/Drawdown</u> <u>Gra</u> |                              | <u>Grant</u> | <u>Grantee/PJ</u>             | <u>Admin</u>      | <u>Reports</u>  |
|---------------------------------------------------------------------------|--------------------------------------|---------------------|------------------------------------|------------------------------|--------------|-------------------------------|-------------------|-----------------|
| Organization:<br>LOUISIANA                                                | Subfund                              |                     |                                    |                              |              |                               |                   |                 |
| - <u>Logout</u>                                                           | Search Subfunds                      | 5                   |                                    |                              |              |                               |                   |                 |
| Grant<br>- <u>Search</u>                                                  | Search Criteria<br>Program:<br>All v |                     |                                    | Fund Type: (tip)<br>Select v |              | Grant #: (tip)<br>M08SG220100 |                   |                 |
| Subfund<br>- Add<br>- Search                                              | Grant Year: (tip)<br>Select v        |                     |                                    |                              |              |                               |                   |                 |
| Subgrant<br>- <u>Add</u><br>- <u>Search</u>                               | Search   Reset                       | ]   <u>Return t</u> | o M-08-SG-22                       | -0100                        |              |                               |                   |                 |
|                                                                           | Results Page 1 of 1                  |                     |                                    |                              |              |                               |                   |                 |
| Utilities<br>- Home                                                       | Grantee/PJ Name                      | <u>Program</u>      | <u>Grant Year</u>                  | <u>Grant #</u>               | Fund Type    | Authorized Amount             | Acti              | on              |
| - <u>Data Downloads</u><br>- Print Page                                   | LOUISIANA                            | HOME                | 2008                               | M-08-SG-22-0100              | AD           | \$1,511,193.8                 | 3 <u>Edit</u>   1 | View            |
| - Help                                                                    | LOUISIANA                            | HOME                | 2008                               | M-08-SG-22-0100              | СО           | \$727,165.7                   | 0 <u>Edit</u>   ] | View            |
| Links<br>- PDF Viewer<br>- Support<br>- CPD Home<br>- RAMPS<br>- HUD Home | LOUISIANA                            | HOME                | 2008                               | M-08-SG-22-0100              | CR           | \$2,606,349.5                 | 2 Add   Edi       | t   <u>View</u> |
|                                                                           | LOUISIANA                            | HOME                | 2008                               | M-08-SG-22-0100              | EN           | \$14,617,370.0                | 0 <u>Add</u>      | View            |
|                                                                           |                                      |                     |                                    |                              |              |                               |                   |                 |

This screen is covered in detail on page 14-6.

To return to the View Grant screen, click the <u>Return to...</u> link next to the <Reset> button.